## 多要素認証の利用設定方法(アプリ利用)

- 1. ブラウザで Microsoft365(<u>https://outlook.office.com/mail/</u>)にアクセスします。
- 2. 下図のような Microsoft のログイン画面が表示されます。

| ダール、電話、Skype   |     |    |
|----------------|-----|----|
| アカウントにアクセスできない | 、場合 |    |
|                |     |    |
|                |     |    |
|                | 戻る  | 次へ |
|                |     |    |

3. [メール、電話、Skype]欄にメールアドレスを入力し、[次へ]をクリックします。

学生 : HUENT アカウント@e.hiroshima-cu.ac.jp

教員: HUETN アカウント@hiroshima-cu.ac.jp

職員:HUNET アカウント@office.hiroshima-cu.ac.jp

| Hicrosoft サインイン                |
|--------------------------------|
| HUNTアカウント@e.hiroshima-cu.ac.jp |
| アカウントにアクセスできない場合               |
| 戻る次へ                           |
| Q、 サインイン オブション                 |

4. [パスワード]欄にパスワードを入力して、サインインをクリックします。

| ➡ Microsoft<br>← HUNTアカウント@e.hi | iroshima-cu.ac.ip |
|---------------------------------|-------------------|
| パスワードの入力<br>                    |                   |
| パスワードを忘れた場合                     |                   |
|                                 | ታብንብን             |

5. 次へをクリックします。

| Microsoft                           |
|-------------------------------------|
| HUN I パカウント@e.hiroshima-cu.ac.jp    |
| 詳細情報が必要                             |
| ご使用のアカウントを保護するため、組織ではさらに情報が<br>必要です |
| 別のアカウントを使用する                        |
| 詳細情報の表示                             |
| 这个                                  |

6. ご自身のスマートフォンに[<u>Microsoft Authenticator</u>] アプリをダウンロードし、 <u>インストールが終わったら</u>[次へ]をクリックします。

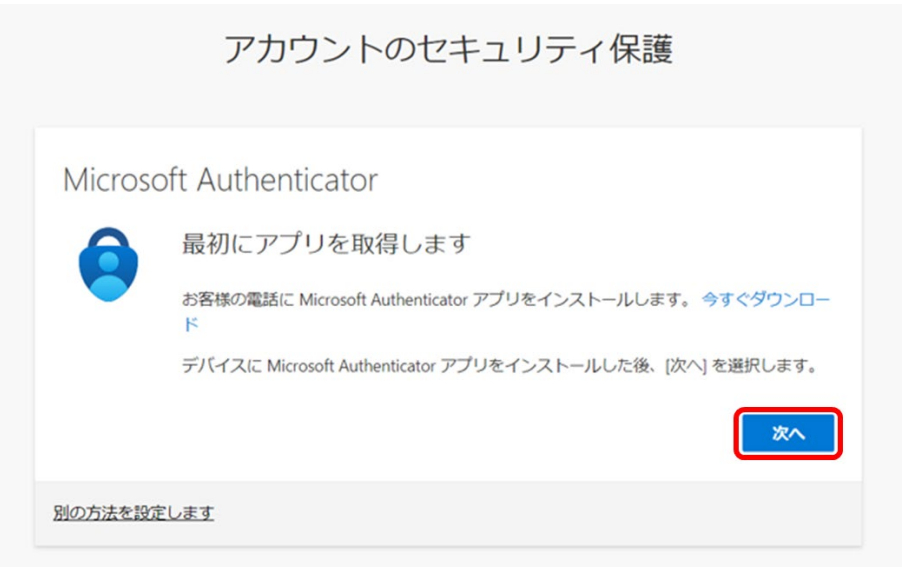

7. アプリインストール後、通知許可設定や同意等を実施し、QRコードのスキャン画面を表示します。 スキャン画面表示後、[次へ]をクリックします。

| 16:59 <b>אווי ריב</b> י                                                                                                    |                                                                                                 |
|----------------------------------------------------------------------------------------------------|-------------------------------------------------------------------------------------------------|
| スキップ                                                                                                    |                                                                                                 |
|                                                                                                    | アカウントのセキュリティ保護                                                                                  |
| デジタル ライフ<br>を保護する<br>Microsoft アカウントでサインイン<br>Microsoft アカウントでサインインすると、保存されて<br>いるすべてのバスワード、アドレス、その他のオート<br>フィル債報をこのデバイスで使用できます。 | Microsoft Authenticator<br>アカウントのセットアップ<br>プロンプトが表示されたら、通知を許可します。アカウントを追加し、「職場または学校」<br>を選択します。 |
| バックアップから復元                                                                                                    | 別の方法を設定します                                                                                      |

8. アプリから QR コードリーダーを開き、画面に表示された QR コードをスキャンします。

| 15:48 マ =)<br>く QR コードをスキャン             | アカウントのセキュリティ保護                                                                                                    |
|-----------------------------------------|----------------------------------------------------------------------------------------------------|
| アカウントの提供者が QR コードを表示します<br>またはコードを手動で入力 | <section-header>   Microsoft Authenticator   QR コードをスキャンします   Microsoft Authenticator アプリを使用して QR コードを入ます。これにより、Microsoft Authenticator アプリとご自分のアカウントがつながります。   QR コードを入ますかします   Magnet Authenticator アプリを使用して QR コードを入ますのたのたのます。   Magnet Authenticator アプリを使用して QR コードを入ますのたのたのです。   Magnet Authenticator アプリを使用して QR コードを入ますのたのたのためたります。   Magnet Authenticator Provide Microsoft   Magnet Authenticator Provide Microsoft   Magnet Authent</section-header> |
|                                         | 別の方法を設定します                                                                                                    |

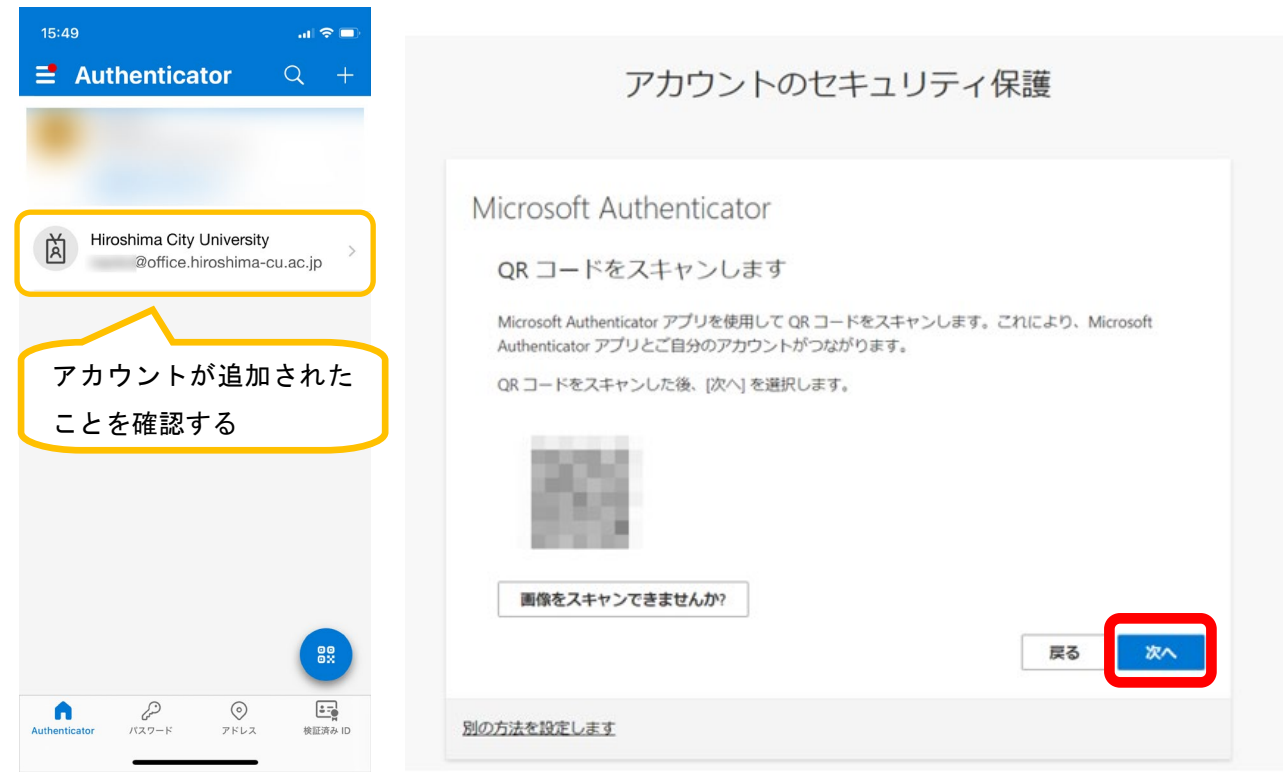

9. QR コードをスキャンするとアプリにアカウントが追加されますので、確認後 [次へ]をクリックします。

10. 認証アプリに通知が表示されますので、画面に表示された数字を入力します。

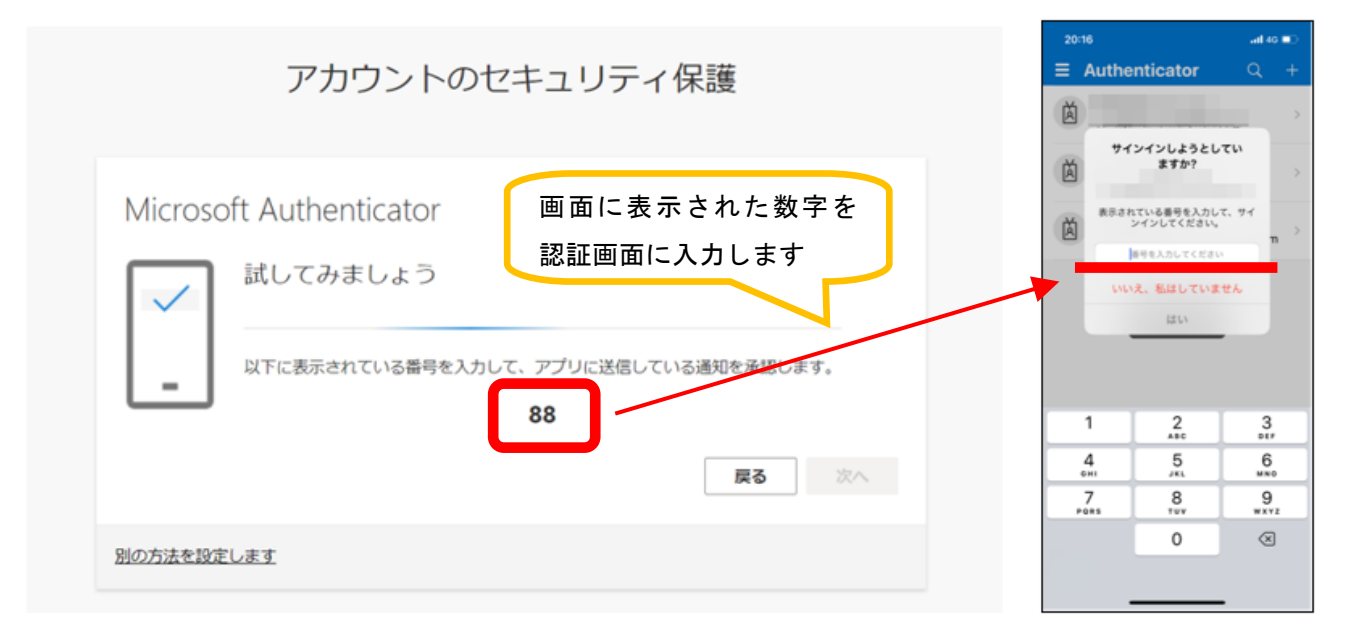

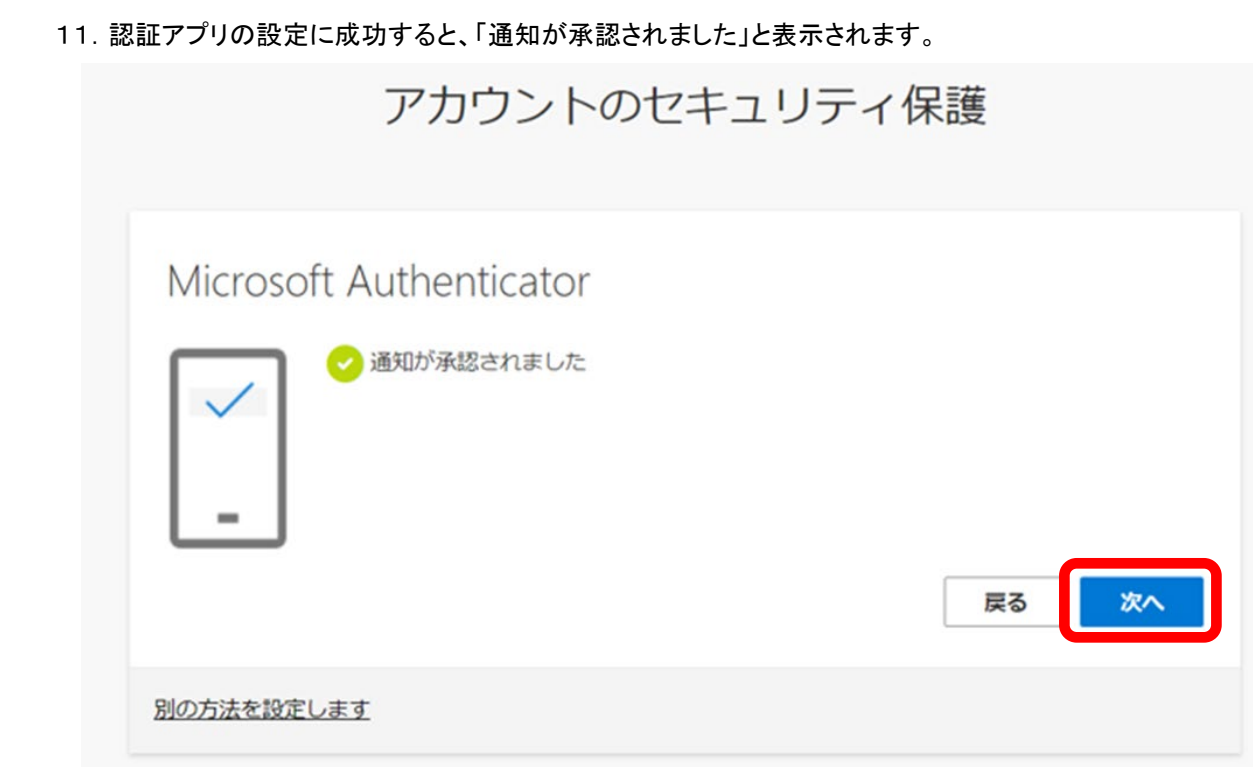

12. セットアップ完了後、[完了]をクリックします。

|                     | アカウント                        | のセキュリ         | ティ保護           |   |
|---------------------|------------------------------|---------------|----------------|---|
| 成功                  |                              |               |                |   |
| セキュリティ情報<br>既定のサインイ | 級が正常にセットアップされ<br><b>ン方法:</b> | ました。[完了] を選択し | 」、サインインを統行します。 |   |
| Microso             | ft Authenticator             |               |                |   |
|                     |                              |               | 完了             | r |

13. サインインできれば設定は完了です。